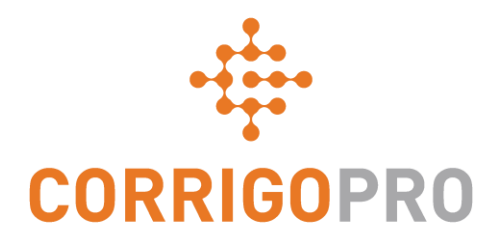

# Verbindung herstellen

#### Registrieren und Einrichten Ihres CorrigoPro-Kontos

#### Dieses Tutorial befasst sich mit folgenden Themen:

- Registrieren Ihres CorrigoPro-Kontos: Folien 3 6
- Bestätigen Ihrer E-Mail-Adresse: Folie 7
- Anmelden bei Ihrem Konto: Folie 8
- Hinzufügen Ihres Unternehmensprofils: Folien 9 10
- Auswählen des Servicebereichs für Smart Zones: Folien 11 13
- Bestätigung und Abschluss der CorrigoPro-Registrierung: Folie 14
- Bestätigung Ihres Namens und der Mobiltelefonnummer: Folie 15
- Einladen Ihrer Cru: Folie 16
- Einstellungen: Folien 17 20

## Ihre Einladung zur Registrierung

Sie erhalten von uns eine Einladungs-E-Mail, um Ihr Unternehmen in CorrigoPro zu registrieren. Unsere Absenderadresse lautet: <u>emeasupport@corrigo.com</u>

#### **CORRIGOPRO**

Hallo Sanitaer-Hoffmann,

Sie wurden von David's HVAC DE Region eingeladen, sich in CorrigoPro zu verbinden:

login setup

Klicken Sie auf REGISTRIEREN, um sich mit David's HVAC DE Region zu verbinden und Ihr CorrigoPro-Konto einzurichten.

#### REGISTRIEREN

Wenn Sie bereits ein CorrigoPro-Konto haben, klicken Sie auf HIER, um sich anzumelden und diese Einladung zu akzeptieren

Ihr CorrigoPro Support-Team emeasupport@corrigopro.com

> Klicken Sie auf den Link "REGISTRIEREN", um mit der Registrierung zu beginnen.

#### **Einrichten Ihres CorrigoPro-Kontos**

| CORRIGOPRO<br>DESKTOP                                                                                           |                                |                   |             |
|----------------------------------------------------------------------------------------------------|--------------------------------|-------------------|-------------|
|                                                                                                    |                                |                   |             |
| CorrigoPro beitreten                                                                                            | UNTERNEHMENSNAME               | Sanitaer-Hoffmann |             |
| Geben Sie Ihren Unternehmensnamen und die Telefonnummer<br>Ihres Unternehmens ein, und wählen Sie "Suchen" aus. | TELEFONNR. DES<br>UNTERNEHMENS | - 123-456 789     |             |
| <b>Wenn Sie bereits ein CorrigoPro-Konto haben,</b>                                                             | LAND                           | Deutschland       | •           |
| ind "Postleitzahl" leer. Dadurch ist                                                                            | POSTLEITZAHL                   | 97232             |             |
| ewährleistet, dass Ihr vorhandenes Konto von<br>Ier Suchfunktion gefunden wird.                                 |                                |                   | SUCHE       |
|                                                                                                    | KI                             | licken Sie au     | uf "SUCHE". |

Wenn Sie noch **kein** CorrigoPro-Konto haben, geben Sie bitte Ihren Unternehmensnamen, Ihre Telefonnummer und die Postleitzahl ein.

#### **Einrichten Ihres CorrigoPro-Kontos**

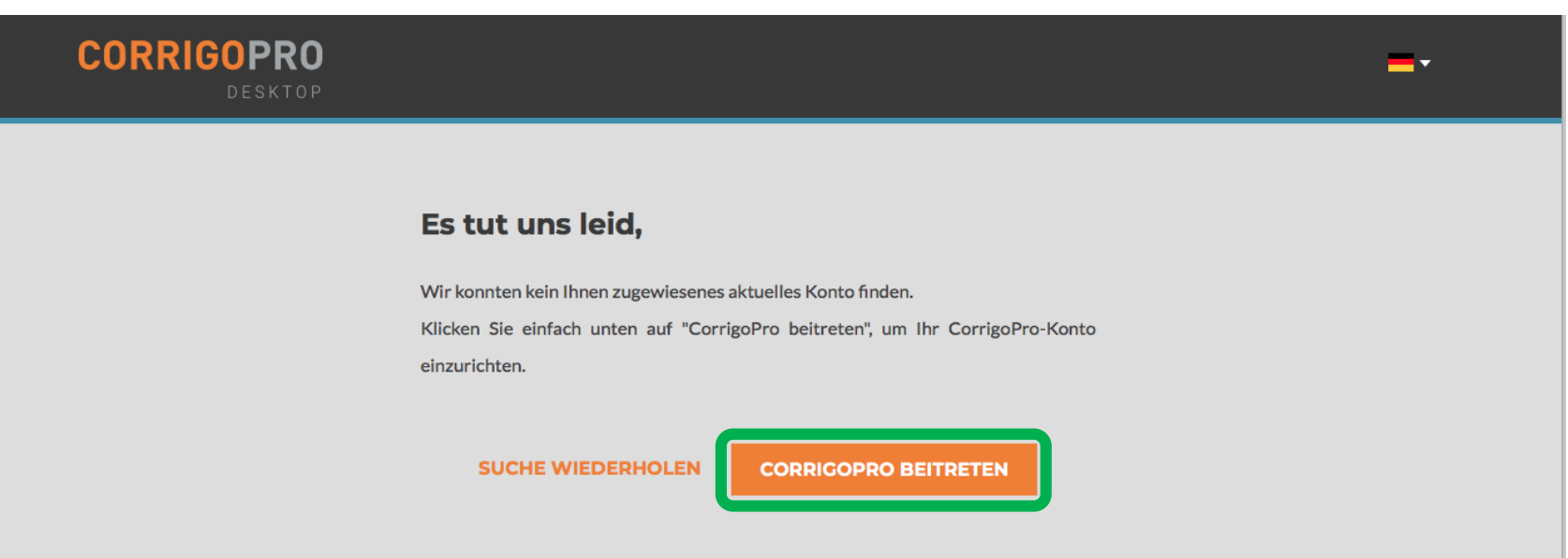

CorrigoPro überprüft zur Sicherheit, ob Ihr Konto nicht vielleicht doch schon registriert ist. Falls das der Fall sein sollte, werden Sie Gelegenheit haben, sich einzuloggen und Ihr vorhandenes Konto mit Ihrem neuen Kunden zu verbinden.

Andernfalls klicken Sie auf "CORRIGOPRO BEITRETEN", um fortzufahren.

# Der Bildschirm "Erstellen Sie Ihr CorrigoPro-Konto" wird angezeigt.

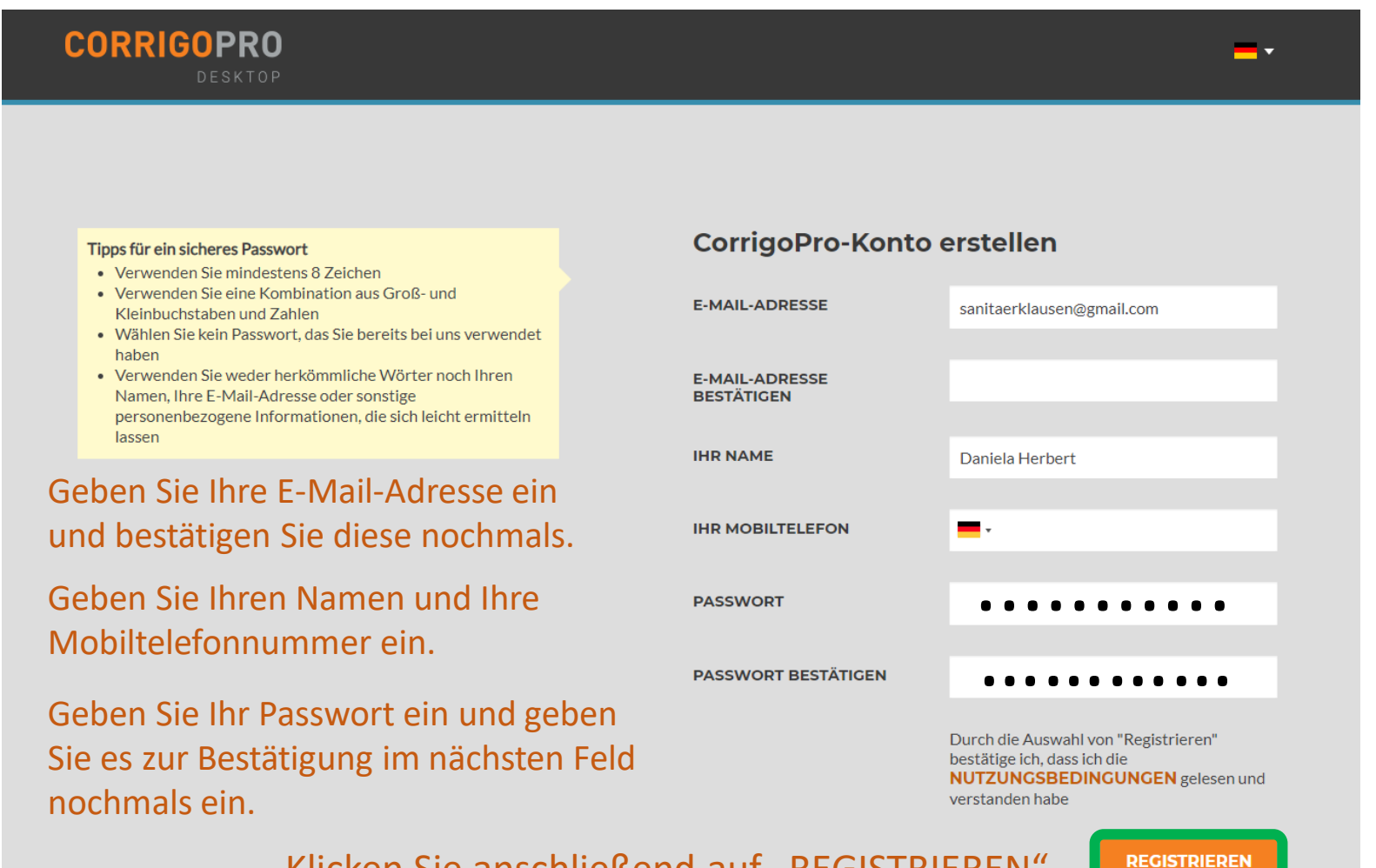

Klicken Sie anschließend auf "REGISTRIEREN".

#### Bestätigen Sie Ihre E-Mail-Adresse

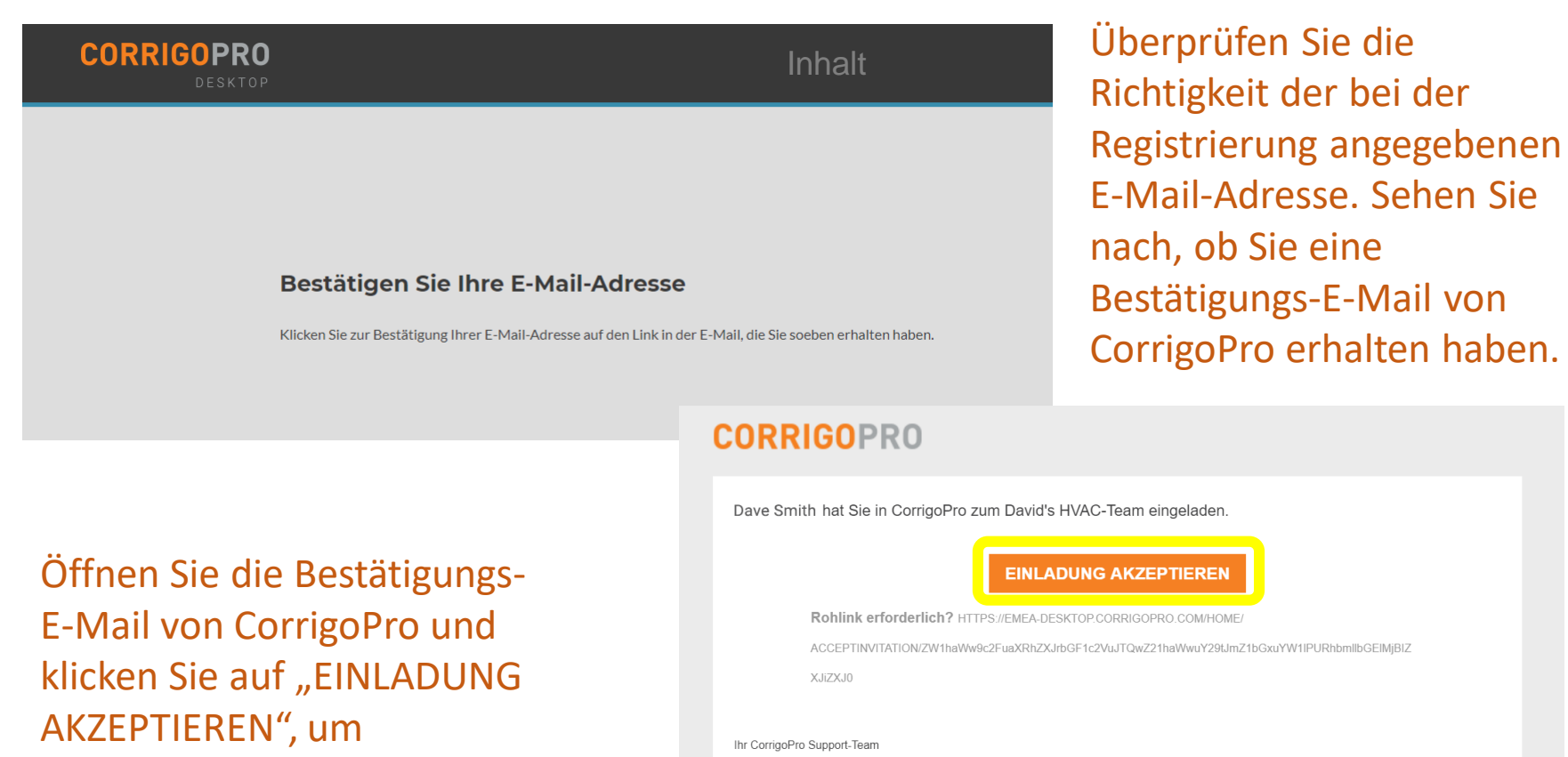

fortzufahren.

emeasupport@corrigopro.com

# Anmelden bei CorrigoPro Desktop

Sie werden zur CorrigoPro Desktop-Anmeldeseite weitergeleitet, wo Sie mit der Kontoregistrierung fortfahren können.

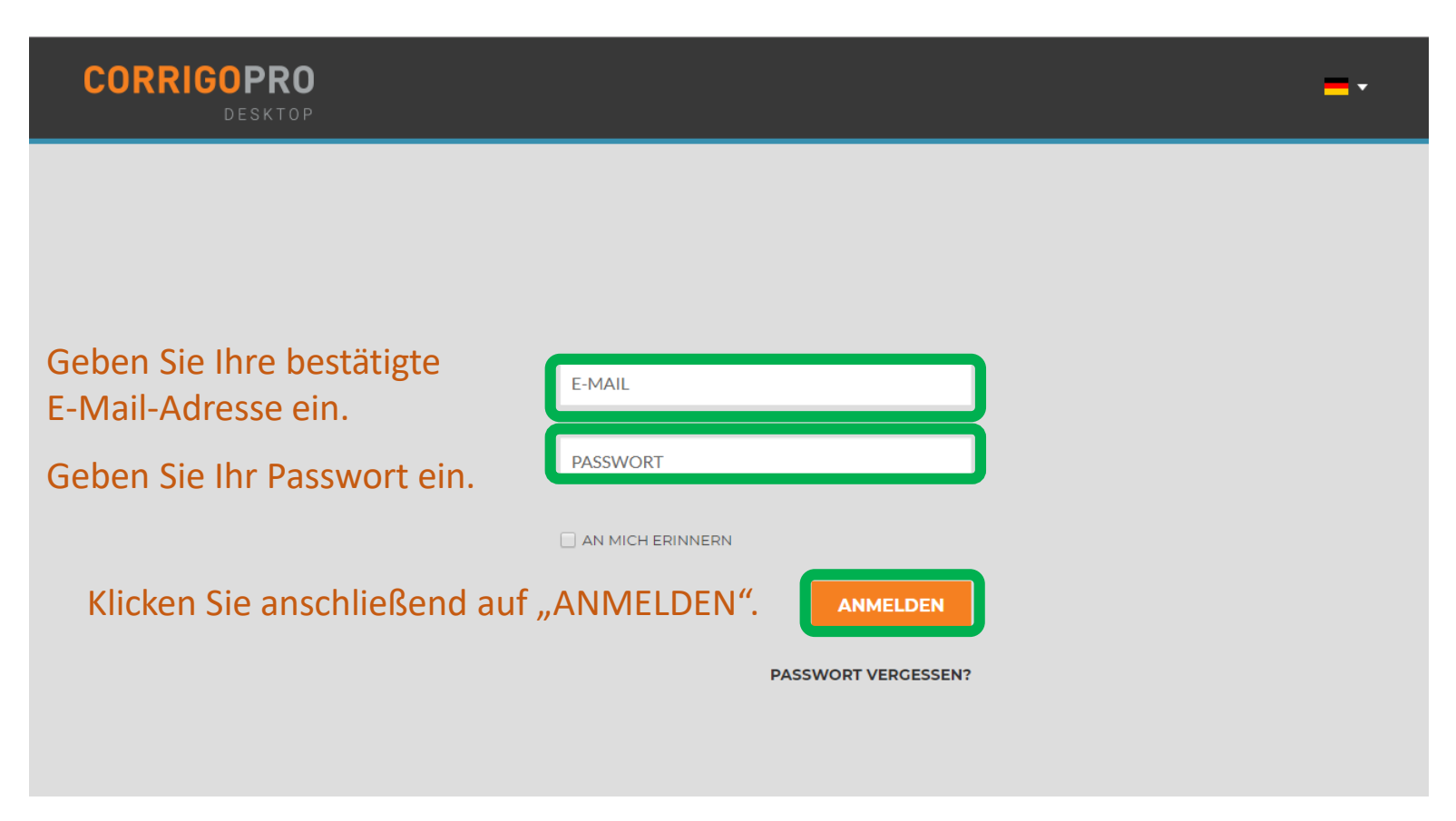

## Hinzufügen Ihrer Unternehmensinformationen

| C | ORRIGOPRO<br>Desktop                                  |                                                                           | <b>-</b> * |  |
|---|-------------------------------------------------------|---------------------------------------------------------------------------|------------|--|
|   | Über Ihr Unternehmen                                  |                                                                           |            |  |
|   | UNTERNEHMENSNAME                                      | Sanitaer-Hoffmann                                                         |            |  |
|   | EINE KURZE BESCHREIBUNG IHRES UNTERNEHMENS            | Ausgezeichneter Service,<br>hervorragende Produkte,<br>immer und überall. |            |  |
|   | UTR (UNIQUE TAXPAYER REFERENCE)<br>Was ist eine UTR 🚱 | 10123456789                                                               |            |  |
|   | Scrollen Sie nach                                     | -                                                                         |            |  |
|   | unten, um mit Ihrem                                   | ■ • 012-345 678                                                           |            |  |
|   | Unternehmensprofil E-MAIL                             | SanitaerHoffmannKlara@gmail.com                                           |            |  |
|   | TOTTZUTANIEN. WEBSITE                                 | www.testcorrigosite.test.com/test                                         |            |  |

# Hinzufügen Ihrer Unternehmensinformationen

| WEBSITE                                              | www.testcorrigosite.test.com/test                            |
|------------------------------------------------------|--------------------------------------------------------------|
|                                                      |                                                              |
| Adresse des Hauptsit                                 | tzes:                                                        |
|                                                      |                                                              |
| STRASSE 1                                            |                                                              |
|                                                      |                                                              |
| STRASSE 2                                            |                                                              |
|                                                      |                                                              |
| ORT                                                  |                                                              |
|                                                      |                                                              |
| LAND 🕢                                               | Deutschland 👻                                                |
|                                                      |                                                              |
| ZUGEHÖRIGES LAND                                     | Wählen Sie Zugehöriges Land                                  |
|                                                      |                                                              |
| POSTLEITZAHL                                         | 97232                                                        |
|                                                      |                                                              |
| PRIMÄRER SERVICE                                     | Eine Auswahl treffen                                         |
|                                                      |                                                              |
|                                                      | Sie konnen später weitere hinzufugen                         |
| BENACHRICHTIGUNGSSPRACHE                             | v                                                            |
| · · · · · · · · · · · · · · · · · · ·                |                                                              |
|                                                      |                                                              |
|                                                      | DATENSCHUTZRICHTLINIE von Corrigo                            |
|                                                      |                                                              |
| Klicken Sie anschließend au                          | IT FORTFAHREN"                                               |
|                                                      |                                                              |
|                                                      |                                                              |
|                                                      |                                                              |
| © 2019 CORRIGO INCORPORATED. ALLE RECHTE VORBEHALTEN | NTAKTIEREN SIE UNS DATENSCHUTZRICHTLINIE NUTZUNGSBEDINGUNGEN |

© 2019 CORRIGO INCORPORATED. ALLE RECHTE VORBEHALTEN

### Auswählen Ihrer Smart Zones

Smart Zones sind vordefinierte geografische Regionen. Achten Sie darauf, dass Sie die Smart Zone auswählen, die zu Ihrem Servicebereich passt.

| Auswahl Ihre                                                           | Smart Zones                                                                                                    |                                          |
|------------------------------------------------------------------------|----------------------------------------------------------------------------------------------------|------------------------------------------|
| Das Auswählen Ihrer Corri<br>erforderlichen Zonen aus.                 | go Smart Zones ist leicht. Wählen Sie einfach wie unten beschrieben die primäre Zone und a                                                         | ille weiteren zur Abdeckung des Bereichs |
| Speichern:                                                             |                                                                                                    |                                          |
| <ul> <li>Ihre primäre Smart Z</li> <li>In Ländern mit mehre</li> </ul> | one (Servicebereich) ist in Ihrem Abonnement enthalten.<br>eren Smart Zones kann jede Zone entsprechend Ihrem Servicebereich an die Region oder de | en Ort angepasst werden.                 |
|                                                                        | Klicken Sie auf "WEITER", um auf die<br>Smart Zones-Liste zuzugreifen.                                                                             | ZURÜCK WEITER                            |

## Wählen Sie Ihre Smart Zones

#### Wählen Sie die Smart Zones aus, die zu Ihrem Servicebereich passen.

| Smart Zones einrichten                                                         |                                                                                                    |
|--------------------------------------------------------------------------------|----------------------------------------------------------------------------------------------------|
| Q     + Image: England   + Image: England   + Image: Scotland   + Image: Wales | Sie haben 1 Smart Zone(s) ausgewählt<br>United Kingdom<br>• England<br>Klicken Sie unten auf "Ich stimme zu", um Ihre Auswahl zu bestätigen<br>und die Smart Zone-Einrichtung abzuschließen. |

## Auswählen Ihrer Smart Zones

#### > COMPANY PROFILE

| Dave Smith + | i 💶 🗸 |
|--------------|-------|
| Dave Smith • |       |

| nany verwendet eine vereinfachte Smart Zone-<br>eisung, bei der eine Smart Zone das gesamte Land |            |
|--------------------------------------------------------------------------------------------------|------------|
| eisung, bei der eine Smart Zone das gesamte Land                                                 |            |
| Ricken Sie unten auf "Ich stimme zu                                                              | u", um Ihr |
| Auswahl zu bestätigen und die Smar                                                               | art Zone-  |
| Germany Einrichtung abzuschließen.                                                               |            |

Sie werden zur Bestätigung Ihrer Auswahl aufgefordert.

Wenn die ausgewählten Smart Zones dem gewünschten Servicebereich korrekt zugeordnet sind, klicken Sie auf "ICH STIMME ZU".

#### Bestätigung und Abschluss der CorrigoPro-Registrierung

| CORRIGOPRO<br>DESKTOP                                                                                                |                                                                                                    | Daniela Herbert 🔻 📔 💳 🔻                          |
|----------------------------------------------------------------------------------------------------|----------------------------------------------------------------------------------------------------|--------------------------------------------------|
| Check out to<br>updates fro<br>• Accept/reject work orders v<br>• Capture customer signature<br>• Plus, so much more | he latest<br>M CorrigoPro<br>ia email<br>es on your mobile device                                                                         | (i)<br>Alle Geschäftsstellen                     |
|                                                                                                    | Ihr CorrigoPro Desktop wurde erstellt.<br>Klicken Sie auf die CorrigoPro-Kachel,<br>um die letzten Registrierungsschritte<br>auszuführen. | HIER KLICKEN<br>UM IHR KONTO ZU<br>KONFIGURIEREN |

#### Bestätigung des Namens und der Mobiltelefonnummer

| Kurze Bestätigung des Namens u                                   | nd der Mobiltelefonnummer                                                                                                    |  |
|------------------------------------------------------------------|----------------------------------------------------------------------------------------------------|--|
| Bevor wir Sie der Cru hinzufügen, bitten wir Sie, kurz Ihren Nam | nen und Ihre Mobiltelefonnummer zu bestätigen                                                                                                    |  |
| MEIN CRU-NAME                                                    | Daniela Herbert                                                                                                    |  |
|                                                                  | (Beachten Sie bei der Auswahl Ihres Cru-<br>Namens, dass dieser für Ihre Kunden sichtbar<br>ist.)                                                                                   |  |
| MEINE<br>MOBILTELEFONNR.                                         | • (503) 984-3476                                                                                                    |  |
|                                                                  | (Sie erhalten eine Textnachricht mit einem<br>Download-Link für die CorrigoPro Mobil-App.<br>Wenn Sie die CorrigoPro Mobil-App nicht<br>verwenden, brauchen Sie keine Telefonnummer |  |

Bestätigen Sie Ihre Mobiltelefonnummer bzw. geben Sie diese ein. Sie erhalten eine Textnachricht mit dem Download-Link für die CorrigoPro Mobil-App.

Sie können auch eine Festnetzverbindung nutzen, wenn Sie die CorrigoPro Mobil-App nicht verwenden möchten. Bestätigen Sie Ihren Cru-Namen bzw. geben Sie ihn ein. Dieser Name wird Ihren Kunden angezeigt. Klicken Sie auf "CRU BEITRETEN", um die CorrigoPro-Registrierung abzuschließen.

## **Einladen Ihrer Cru**

| * | CORRIGOPRO                           |           | Daniela Herbert | •   = | ~ |
|---|--------------------------------------|-----------|-----------------|-------|---|
|   | Cru einladen                         |           |                 | ×     |   |
|   | Telefonnr. des Eingeladenen eingeben |           |                 |       |   |
|   |                                      | ABBRECHEN | EINLADEN        |       |   |

Nachdem Sie jetzt die CorrigoPro-Registrierung abgeschlossen haben, können Sie sofort Ihre Manager, Vorarbeiter, Techniker und andere Mitarbeiter dazu einladen, Ihrer Cru beizutreten und sich über die CorrigoPro Mobil-App zu verbinden.

Geben Sie die Mobiltelefonnummern von bis zu neun Cru-Mitgliedern ein.

Wenn Sie diesen Schritt überspringen möchten und Ihre Cru später einladen möchten, klicken Sie einfach auf "EINLADEN".

## Die Kachel "CorrigoPro"

|                                                                                                    | Daniela Herbert 🔻 🛛 💳 🔻                                                    |
|----------------------------------------------------------------------------------------------------|----------------------------------------------------------------------------|
|                                                                                                    | Q III (1) 🔅 🤌 🗱 Alle Geschäftsstellen 🕶                                    |
|                                                                                                    |                                                                            |
| Q Chats durchsuci STATUS: Alle V AA-STATUS: Alle V AUFTRACSENDE: Alle V                                                                                                    | ▼ ■<br>Sortiert nach: Letzte Aktivität am ▼                                |
| Bootcamp Services Geschäftsstelle: David's HVAC ENGB Region Hazelwood Construction                                                                                                    | NORMAL (1 DAY ETA) 28.01.2019<br>AUFTRAGS-NR. CPAUK19300003 OFFEN: IN BEAR |
| Long Down Avenue, Stoke Gifford,<br>Bristol BS34 8QZ, GB                                                                                                    | or pause if you need a break                                               |
| Bootcamp Services                                                                                                    |                                                                            |
| EMEA DEMO Geschäftsstelle: David's HVAC ENGB Region AUFTRAC                                                                                                    | GS-NR.COW1040031 WARTEN AUF ANN. EMERGENCY 24.01.2019                      |
| 179-185 Great Portland Street, FI4 & New WO#COW1040031 is awaiting your atte                                                                                                    | ention                                                                     |
| 5, London, W1W 5PL, GB EMEA DEMO                                                                                                    |                                                                            |
| EMEADEMO<br>Geschäftsstelle: David's HVAC ENGB Region                                                                                                    | UFTRAGS-NR.COW1040024 ABGESCHLOSSEN NORMAL 24.01.2019                      |
| 179-185 Great Portland Street.<br>179-185 Great Portland Street.<br>179-185 Great Portland Street.<br>179-185 Great Portland Street.<br>179-185 Great Portland Street.<br>179-185 Great Portland Street. |                                                                            |
| 5, London, W1W 5PL, GB EMEA DEMO                                                                                                    |                                                                            |

Dies ist die CruChat-Startseite, auf der Sie auf Ihre CruChats und Arbeitsaufträge zugreifen können oder zu den Einstellungen und den Bereichen "Unsere Cru", "Unsere Subs" sowie "Unsere Kunden" navigieren können.

Die Navigationsoptionen werden durch mehrere Symbole oben auf der Seite angezeigt. Beginnen wir damit, auf das Symbol "Einstellungen" (durch ein Zahnrad-Piktogramm dargestellt) zu klicken.

## **HERZLICHEN GLÜCKWUNSCH!**

| The set of the set of th |
|----------------------------------------------------------------------------------------------------|
| Q Chats durchsuc       STATUS: Alle <ul> <li>Auftragsende: Alle              <li>Sortiert nach: Letzte Aktivität am              </li> <li>Keine anzuzeigenden CruChats.</li> <li>Sie sind kein CruMember dieser Geschäftsstelle. Klicken Sie auf HIER , um sich selbst hinzuzufügen.</li> </li></ul>                                                                                                    |
| Sie sind jetzt bei CorrigoPro registriert und sind damit<br>bereit, Arbeitsaufträge zu empfangen.<br>Die Navigationsoptionen werden durch mehrere<br>Symbole oben auf der Seite angezeigt.<br>Beginnen wir damit, auf das Symbol "Einstellungen"<br>(durch ein Zahnrad-Pictogramm dargestellt) zu klicken.                                                                                                    |
| © 2019 CORRIGO INCORPORATED. ALLE RECHTE VORBEHALTEN KONTAKTIEREN SIE UNS DATENSCHUTZRICHTLINIE NUTZUNGSBEDINGUNGEN                                                                                                    |

# Einstellungen: Benachrichtigungen

Im Abschnitt "Einstellungen" können Sie Ihre Voreinstellungen für E-Mail-Benachrichtigungen festlegen.

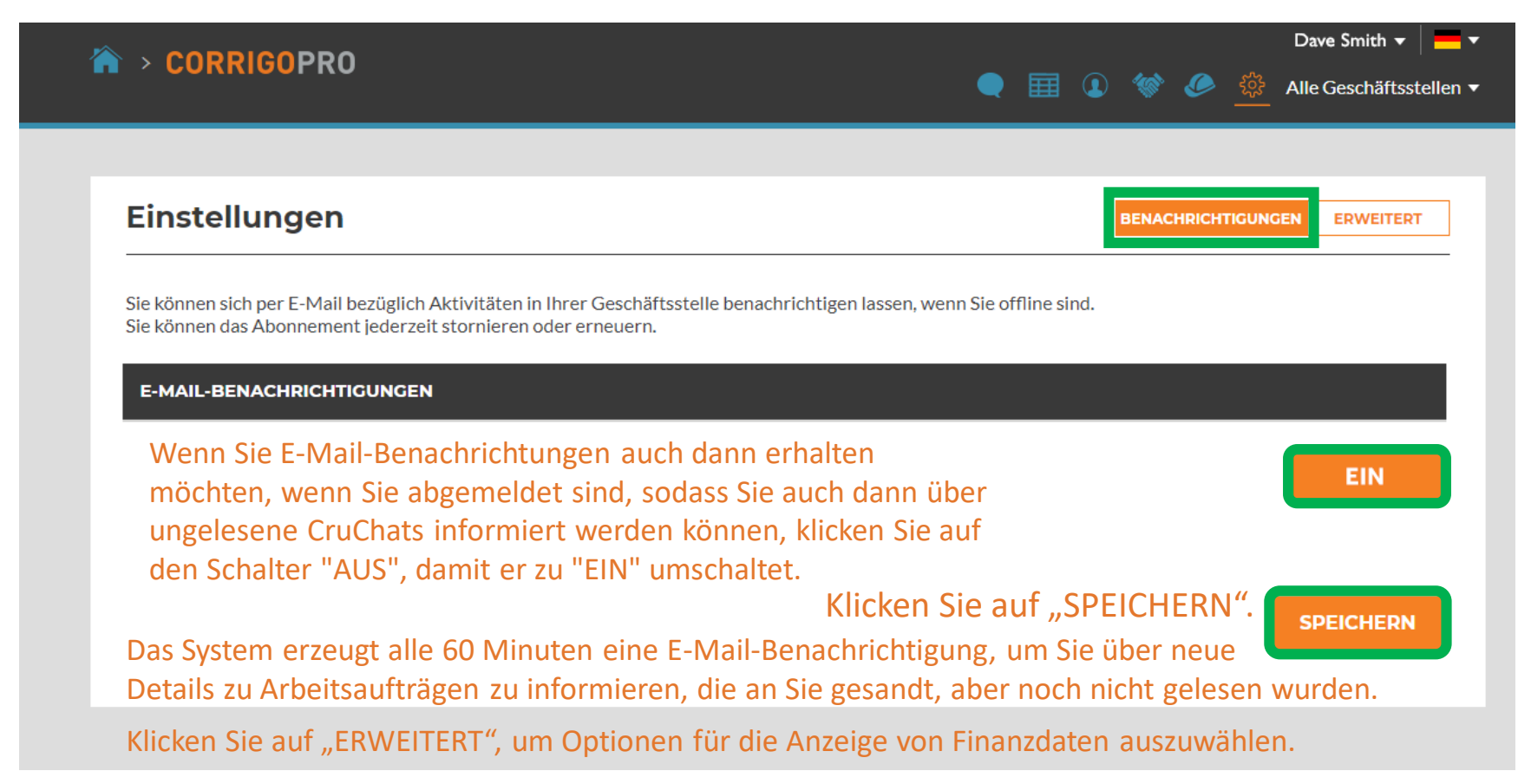

## **Erweiterte Einstellungen**

| CORRIGOPRO                                            | Dave Smith ▼   💳 ▼<br>● 🏢 💽 幪 🥟 🌼 Alle Geschäftsstellen ▼ |
|-------------------------------------------------------|-----------------------------------------------------------|
|                                                       |                                                           |
| Einstellungen                                         | BENACHRICHTIGUNGEN                                        |
| FINANZEN                                              |                                                           |
| Keine Rechnungsinformationen in CruChats anzeigen (   | AUS                                                       |
| Keine Rechnungsinformationen für CruMember anzeigen 🕧 | EN                                                        |
| Keine DNÜ für CruMember anzeigen 👔                    | EIN                                                       |
|                                                       | SDEIGUEDN                                                 |
| Mählen Cieldie eeuvänselete Directellung indere C     | Speichern                                                 |
| wanien Sie die gewünschte Einstellung, Indem S        | Sie die Schalter                                          |
| auf der rechten Seite anklicken.                      |                                                           |
| Klicken Sie anschließend auf "SPEICHERN".             |                                                           |

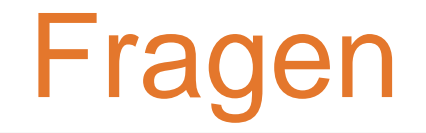

#### Corrigo telefonisch oder online kontaktieren:

https://corrigopro.com/contactus/